## Передвижная система рентгеновского сканирования Eagle Проверка HMI и вход в вычислительную

## систему

Памятка 02

|    | Шаг                                                                 | Описание                                                                                                    |
|----|---------------------------------------------------------------------|----------------------------------------------------------------------------------------------------|
| 1. | Просмотр экрана НМІ                                                 | Убедитесь в том, что на экране HMI индикаторы предупреждения не отображаются.                                                                                                    |
| 2. | Проверка выключателей<br>аварийного останова и<br>блокировок дверей | Проверьте, отображаются ли страницы переключателей аварийного останова и блокировок дверей.                                                                                                    |
|    |                                                                     | Состояние работоспособности отображается зеленым цветом.                                                                                                    |
|    |                                                                     | Состояние активации отображается красным цветом.                                                                                                    |
|    |                                                                     | Для сброса предохранительного реле аварийного останова нажмите синюю кнопку сброса e-stop.                                                                                                    |
| 3. | Вход в компьютеры<br>рабочей станции досмотра                       | Для входа в компьютеры выполните следующие действия:                                                                                                    |
|    |                                                                     | Введите имя пользователя "operator".                                                                                                    |
|    |                                                                     | Введите пароль: "operator".                                                                                                    |
|    |                                                                     | Нажмите кнопку ОК или Enter.                                                                                                    |
| 4. | ПК матрицы (Сбора данных)                                           | Убедитесь, что матрица изображений передает правильные данные ПК матрицы, следующим образом:                                                                                                    |
|    |                                                                     | • На мониторе ЗТВС, измените отображение на ввод ПК Матрицы.                                                                                                    |
|    |                                                                     | Добейтесь, чтобы показатель числа пакетов за секунду для плат концентратора выглядел, как на рисунке ниже.                                                                                                    |
|    |                                                                     | no: 30003] [192:168.66.194 pkt: 18 ADDRESS PACKETSPERSECOND   no: 30003] [192:168.66.194 pkt: 18 ADDRESS PACKETSPERSECOND   no: 30103] [192:168.66.194 pkt: 18 180   no: 30203] [192:168.66.194 pkt: 18 180   no: 30203] [192:168.66.194 pkt: 18 180   no: 30203] [192:168.66.194 pkt: 18 180   no: 30203] [192:168.66.194 pkt: 18 180   no: 30203] [192:168.66.194 pkt: 18 180   no: 30203] [192:168.66.194 pkt: 18 180   no: 30203] [192:168.66.194 pkt: 18 180   no: 30203] [192:168.66.194 pkt: 18 180   no: 30203] [192:168.66.194 pkt: 18 180   no: 30203] [192:168.66.194 pkt: 18 180   no: 30203] [192:168.66.194 pkt: 18 180   no: 30203] [192:168.66.194 pkt: 18 180   no: 30203] [192:168.66.194 pkt: 18 180   no: 30203] [192:168.66.194 pkt: 18 180   no: 40203] [192:168.65.194 pkt: 18 180   no: 40203] [192:168.65.194 pkt: 18 180   no: 40203] [192:168.65.194 pkt: 18 180 |